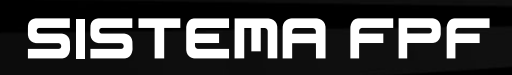

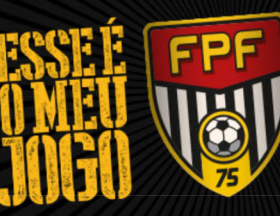

PAULISTA de futebol

75 ANOS

# Guia de Utilização

# Credenciamento Veículo

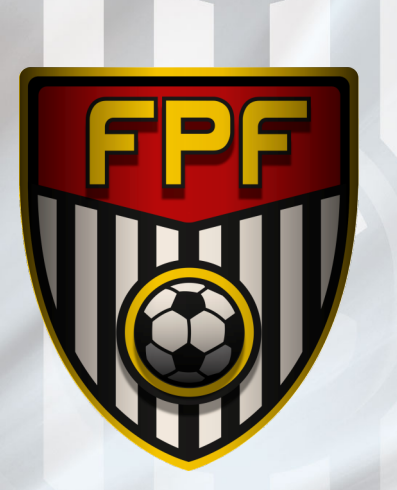

## CREDENCIAMENTO

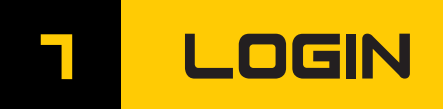

Endereço para o sistema de credenciamento da FPF: http://credenciamento.fpf.org.br

| Digite o login e senha.                                                                                                    | Entre com seu usuário ( <i>seu e-mail cadastrado</i><br>e sua senha. Depois clique em <b>"Login"</b>                                                                 |
|----------------------------------------------------------------------------------------------------|----------------------------------------------------------------------------------------------------|
| LOGIN ④<br>Cadastro para Freelancer clique aqui<br>Cadastro de Empresas clique aqui<br>Perdeu a senha? Clique aqui para<br>recuperar.<br>Suporte Técnico:<br>(11) 99175-2177   94034-3839<br>Federação Paulista:<br>Tel.: (11) 2189-7000 | <br>Para se cadastrar ou recuperar senha,<br>clique nesses links.<br>Clique no cadastro "Freelancer" se você<br>for um freelancer ou "Empresa" se for<br>um veículo. |

http://credenciamento.fpf.org.br

FEDERAÇÃO Paulista de futebol

75 ANOS De FUTEBOODOOL.

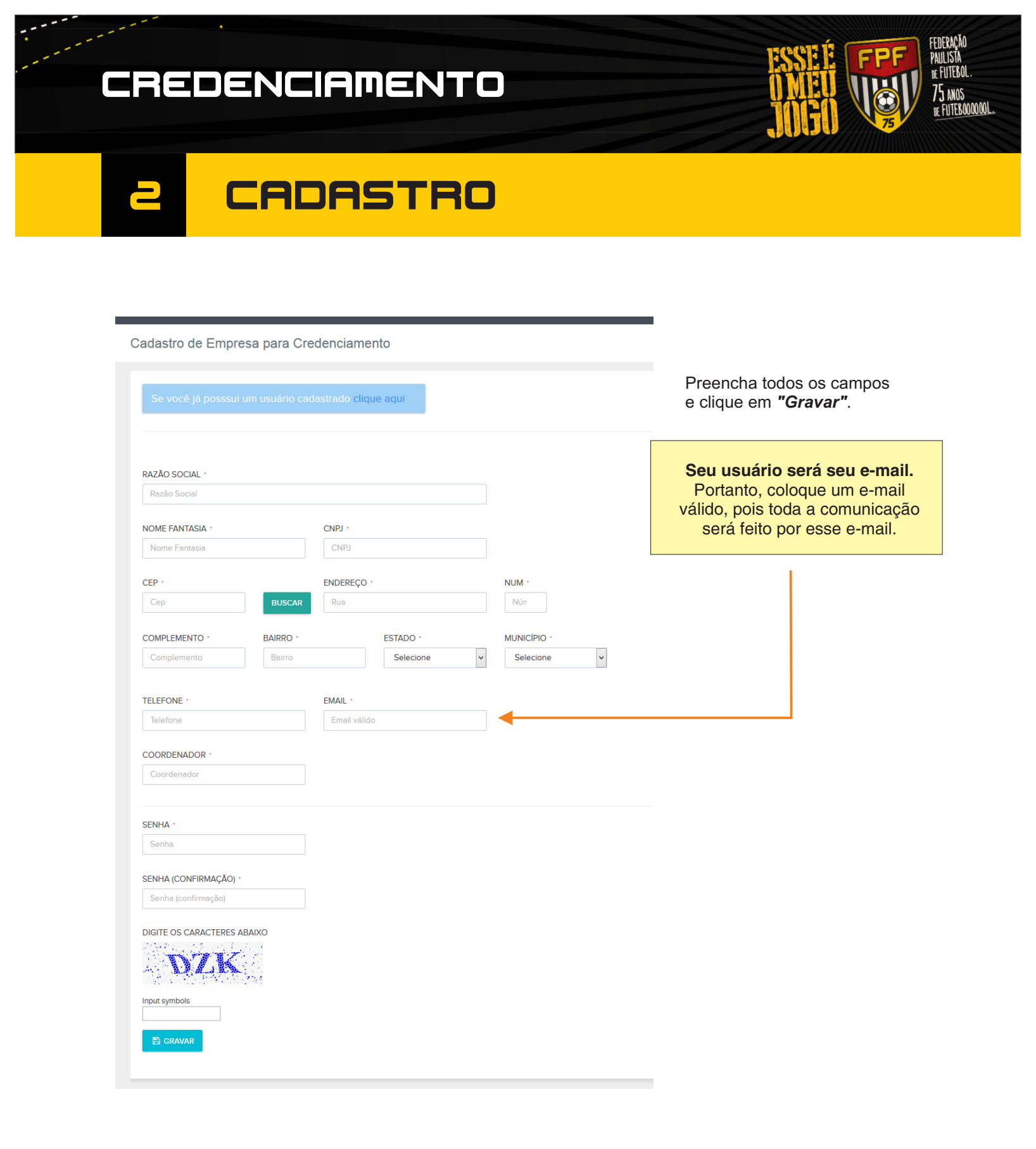

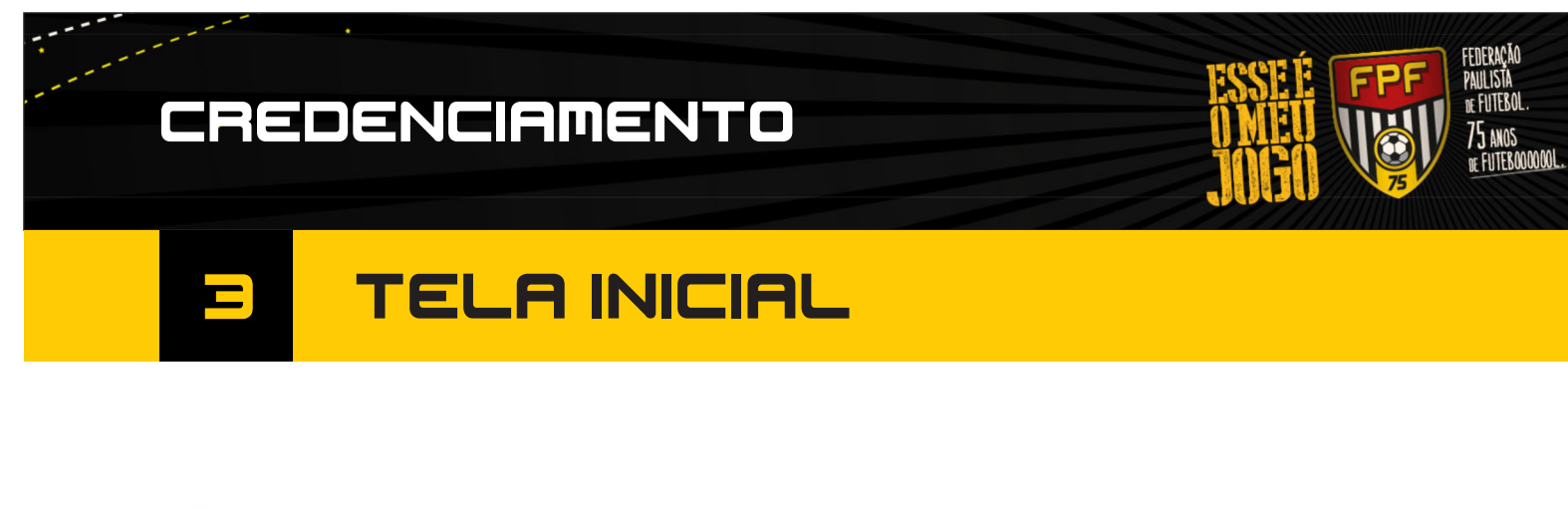

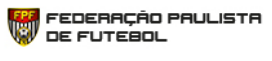

#### Eventos 🗸

#### Sistema de Credenciamento FPF

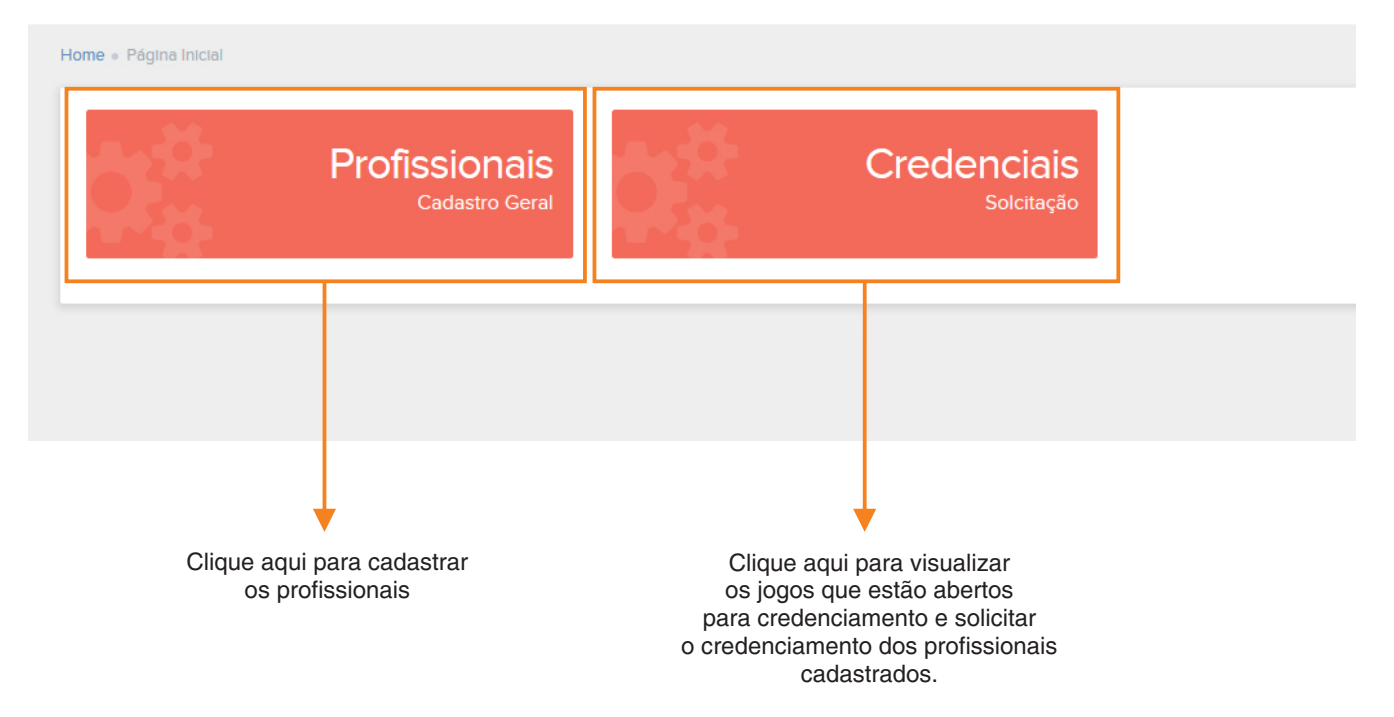

### CREDENCIAMENTO

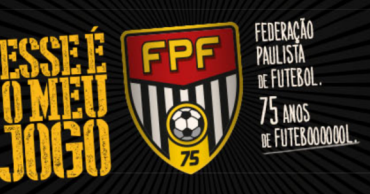

## 4 PROFISSIONAIS

|                                                                                                    | um novo p      | rofissional.                                                                                                    |                                                       |              | Empresa Teste      |
|----------------------------------------------------------------------------------------------------|----------------|----------------------------------------------------------------------------------------------------|-------------------------------------------------------|--------------|--------------------|
| Eventos ~                                                                                                    |                |                                                                                                    |                                                       |              |                    |
| Credenciamento - Profission                                                                                                    | nais           |                                                                                                    |                                                       |              |                    |
| Iome = .logos                                                                                                    |                |                                                                                                    |                                                       |              |                    |
| ¢ Profissionais                                                                                                    |                |                                                                                                    |                                                       |              | öx                 |
| NOVO                                                                                                    |                |                                                                                                    |                                                       |              |                    |
|                                                                                                    |                |                                                                                                    |                                                       |              |                    |
| Exibindo 10 v registros por página                                                                                                    | a              |                                                                                                    |                                                       |              | Procurar:          |
| Nome                                                                                                    | ▲ CPF          | ♦ RG                                                                                                    |                                                       | ¢ Documentos | 🔶 Ações            |
| Breno Benedito                                                                                                    | 35652927844    | 439806689                                                                                                    | Arfoc                                                 | 2345         | Ø                  |
| Dora Abrahão                                                                                                    | 37313713835    | 385370295                                                                                                    | Aceesp                                                | 4984541111   | Ø                  |
| Felipe Nabarro                                                                                                    | 40643393803    | 48/64/6/1                                                                                                    | Accesp                                                | 5/86541548   |                    |
| Ruben Fontes                                                                                                    | 34900787809    | 435612578                                                                                                    | Arfor                                                 | 46512        |                    |
| Evibindo 1a 5 de 5 registros                                                                                                    | 54900707009    | 10012070                                                                                                    | ANV                                                   | 10012        |                    |
| Exilonitio Falo de O Régistros                                                                                                    |                |                                                                                                    |                                                       |              | Auterior 1 Proximo |
|                                                                                                    |                |                                                                                                    |                                                       |              |                    |
| Eventos v                                                                                                    |                |                                                                                                    |                                                       |              |                    |
| Eventos ~<br>NOME ·                                                                                                    |                |                                                                                                    |                                                       |              |                    |
| Eventos V<br>NOME -<br>Breno Benedito                                                                                                    |                |                                                                                                    |                                                       |              |                    |
| Eventos ><br>NOME ·<br>Breno Benedito<br>RG ·                                                                                                    |                |                                                                                                    |                                                       |              |                    |
| Eventos ><br>NOME ·<br>Breno Benedito<br>RG ·<br>439806689                                                                                                    |                |                                                                                                    |                                                       |              |                    |
| Eventos ><br>NOME -<br>Breno Benedito<br>RG -<br>439806689<br>CPF -                                                                                                    |                |                                                                                                    |                                                       |              |                    |
| Eventos × NOME · Breno Benedito RG · 439806689 CPF · 356.529.278-44                                                                                                    |                |                                                                                                    |                                                       |              |                    |
| Eventos ><br>NOME -<br>Breno Benedito<br>RG -<br>439806689<br>CPF -<br>356.529.278-44<br>ASSOCIAÇÃO -                                                                                                    |                | aca o upload do docun                                                                                                    | nento                                                 |              |                    |
| Eventos ><br>NOME -<br>Breno Benedito<br>RG -<br>439806689<br>CPF -<br>356.529.278-44<br>ASSOCIAÇÃO -<br>Arfoc                                                                                              | Fa             | aça o upload do docun<br>(Funcional da Associação                                                                                                | nento                                                 |              |                    |
| Eventos ><br>NOME ·<br>Breno Benedito<br>RG ·<br>439806689<br>CPF ·<br>356.529.278.44<br>ASSOCIAÇÃO ·<br>Arfoc<br>DOCUMENTO ASSOCIADO ·<br>2345                                                             | Fa             | aça o upload do docum<br>(Funcional da Associação<br>ARQUIVO DIGITALIZADO -<br>Sejegionar arguino                                                | nento                                                 |              |                    |
| Eventos × NOME · Breno Benedito RG · 439806689 CPF · 356.529.278.44 ASSOCIAÇÃO · Arfoc DOCUMENTO ASSOCIADO · 2345                                                                                           | Fa             | Aça o upload do docun<br>(Funcional da Associação<br>ARQUIVO DIGITALIZADO -<br>Selecionar arquivo Nenhum ar<br>Mástmo 500kb em formatopngjpg     | nento<br>p)<br>quivo selecionado.<br><i>i e . pdr</i> |              |                    |
| Eventos ><br>NOME ·<br>Breno Benedito<br>RG ·<br>439806689<br>CPF ·<br>356.529.278-44<br>ASSOCIAÇÃO ·<br>Arfoc<br>DOCUMENTO ASSOCIADO ·<br>2345<br>TIPO ·                                                   | Fa<br>TELEFONE | Aça o upload do docum<br>(Funcional da Associação<br>ARQUIVO DIGITALIZADO -<br>Selecionar arquivo Nenhum ar<br>Máximo 500kb em formato ,png. Jpg | nento<br>p)<br>quivo selecionado.<br>1 e - pdr        |              |                    |
| Eventos × NOME · Breno Benedito RG · 439806689 CPF · 356.529.278.44 ASSOCIAÇÃO · Arfoc DOCUMENTO ASSOCIADO · 2345 TIPO · Celular                                                                            | Fa             | Aça o upload do docun<br>(Funcional da Associação<br>ARQUIVO DIGITALIZADO -<br>Selecionar arquivo Nenhum ar<br>Máximo 500kb em formatopngjpg     | nento<br>p)<br>quivo selecionado.<br>p e. pdr         |              |                    |
| Eventos × NOME · Breno Benedito RG · 439806689 CPF · 356.529.278.44 ASSOCIAÇÃO · Arfoc DOCUMENTO ASSOCIADO · 2345 TIPO · Celular EMALL ·                                                                    | Fa             | Aça o upload do docum<br>(Funcional da Associação<br>ARQUIVO DIGITALIZADO -<br>Selecionar arquivo Nenhum ar<br>Máximo 500kb em formatopngjpg     | nento<br>2)<br>quivo selecionado.<br>1 <i>e . pdr</i> |              |                    |
| Eventos ><br>NOME ·<br>Breno Benedito<br>RG ·<br>439806689<br>CPF ·<br>356.529.278.44<br>ASSOCIAÇÃO ·<br>Arfoc<br>DOCUMENTO ASSOCIADO ·<br>2345<br>TIPO ·<br>Celular<br>EMAIL ·<br>breno.benedito@fpforg.br | Fa             | Aça o upload do docum<br>(Funcional da Associação<br>ARQUIVO DIGITALIZADO -<br>Selecionar arquivo Nenhum ar<br>Máximo 500kb em formatopngjpg     | nento<br>p)<br>quivo selecionado.<br>p e. pdr         |              |                    |

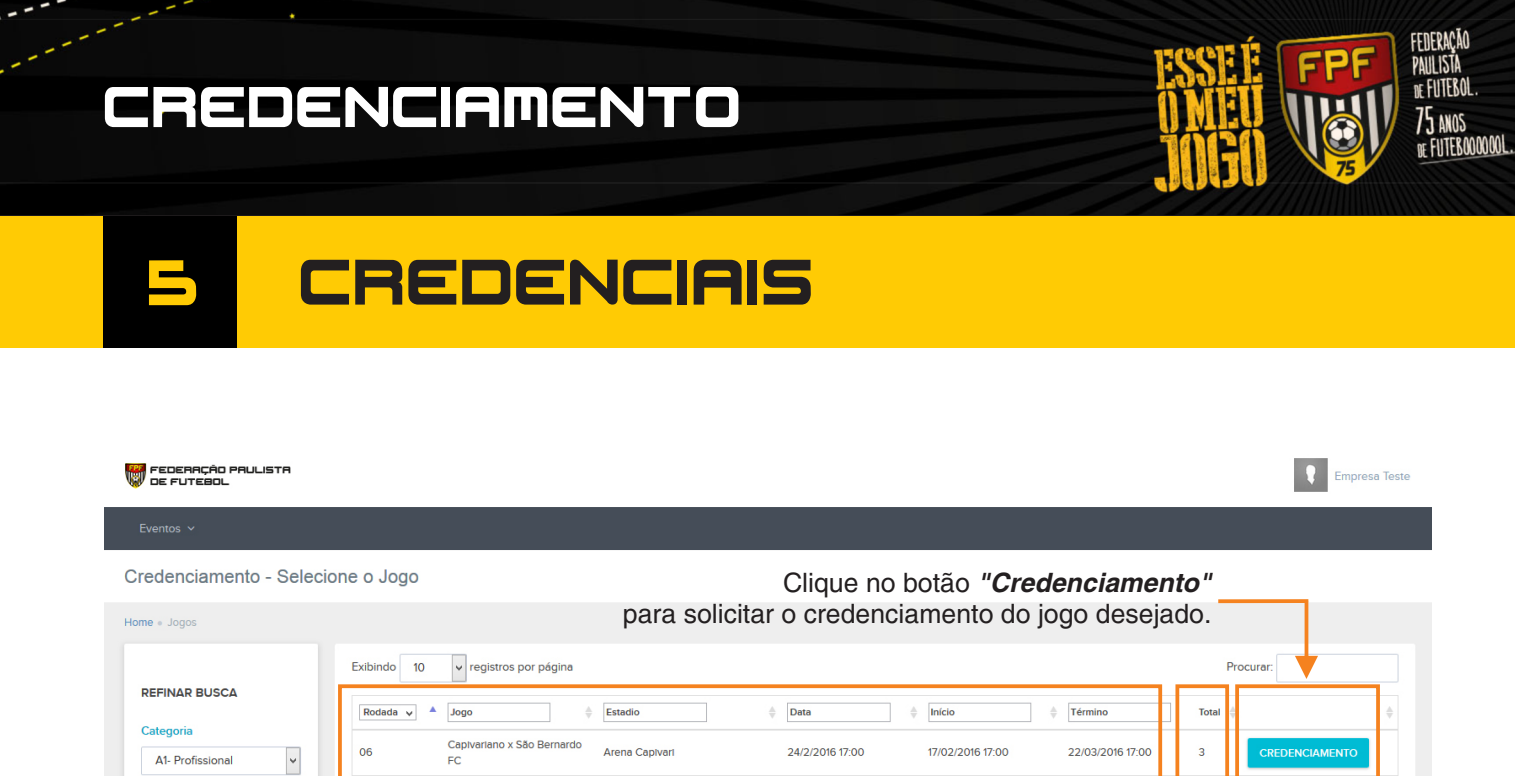

Jogos que estão liberados para credenciamento

Gilberto Siqueira Lopes

Santa Cruz

Amaros

Paulo Machado de Carvalho

06

06

06

06

06

~

Campeonato

Paulista

Linense x Água Santa

São Paulo x Grêmio Novorizontino

Oeste x Rio Claro

Audax x Ponte Preta

Botafogo x Red Bull Brasil

| Pref. José Liberatti | 24/2/2016 21:45 | 17/02/2016 17:00                   | 22/03/2016 17:00 |
|----------------------|-----------------|------------------------------------|------------------|
|                      |                 |                                    |                  |
| ão liberados         | s               | Total de<br>olicitações<br>no jogo |                  |

17/02/2016 17:00

17/02/2016 17:00

17/02/2016 17:00

17/02/2016 17:00

22/03/2016 17:00

22/03/2016 17:00

22/03/2016 17:00

22/03/2016 17:00

4

0

0

0

0

24/2/2016 17:00

24/2/2016 19:30

24/2/2016 19:30

24/2/2016 21:45

| Para adicionar nova Solicitação<br>Profissional<br>Breno Benedito v<br>SOLICITAÇÕES ENVIADAS<br>Exibindo 10 v registros por página<br>Nome A Função<br>Breno Benedito fotógrafo<br>Dora Abrahão repórter<br>Feline Naharm repórter | Função        | SOLICITAR   | Selecione o p<br>cadastrado, o<br>função no ev<br>em " <b>Solicita</b> | profissional<br>coloque sua<br>ento e clique<br><i>r</i> ". |               | Procurar:         |
|----------------------------------------------------------------------------------------------------|---------------|-------------|------------------------------------------------------------------------|-------------------------------------------------------------|---------------|-------------------|
| SOLICITAÇÕES ENVIADAS<br>Exibindo 10 v registros por página<br>Nome A Função<br>Breno Benedito fotógrafo<br>Dora Abrahão repórter<br>Feline Naburro repórter                                                                       | ♦ Veiculo     | CPE         |                                                                        |                                                             |               | Procurar:         |
| Nome         A         Função           Breno Benedito         fotógrafo           Dora Abrahão         repórter           Feitne Nabarro         repórter                                                                         | ♦ Veiculo     | CPE         |                                                                        |                                                             |               |                   |
| Breno Benedito fotógrafo<br>Dora Abrahão repórter<br>Feline Nativarro repórter                                                                                                    |               | ·           | RG                                                                     | Associação                                                  | Documentos    |                   |
| Dora Abrahão repórter                                                                                                    | Empresa Teste | 35652927844 | 439806689                                                              | Arfoc                                                       | 2345          |                   |
| Feline Nabarro repórter                                                                                                    | Empresa Teste | 37313713835 | 385370295                                                              | Aceesp                                                      | 4984541111    |                   |
| respondente                                                                                                    | Empresa Teste | 40643393803 | 487647671                                                              | Aceesp                                                      | 5786541548    |                   |
| Luiz Minici repórter                                                                                                    | Empresa Teste | 35703708877 | 451869783                                                              | Aceesp                                                      | 11233454      |                   |
| Exibindo 1 a 4 de 4 registros                                                                                                    |               |             |                                                                        |                                                             |               | nterior 1 Próximo |
| VOLTAR                                                                                                    |               |             | Otatus                                                                 | " <b>C</b> urrie de "                                       | - 11 - 14 7 - |                   |
|                                                                                                    |               |             | Status<br>foi env                                                      | " <b>Enviado</b> ", a s<br>riada para a As                  | sociação.     |                   |

### CREDENCIAMENTO

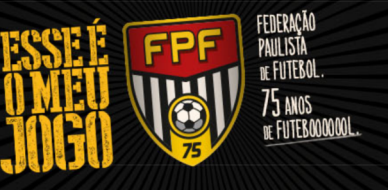

# 6 CONFIRMAÇÃO

Quando a solicitação de credenciamento for aprovada pela Federação, será enviada uma confirmação para o seu e-mail cadastrado.

O credenciamento para o Jogo escolhido só é válido após essa confirmação da Federação Paulista de Futebol.

| FEDERAÇÃO PAULISTA DE FUTEBOL           | ESSEE FFFF<br>OMEU<br>JOGO FFFFFFFFFFFFFFFFFFFFFFFFFFFFFFFFFFF |
|-----------------------------------------|----------------------------------------------------------------|
| Solicitação de Credenciamento           |                                                                |
| Partida: Santos x São Bernardo FC       |                                                                |
| Categoria: A1- Profissional             |                                                                |
| Campeonato: Paulista                    |                                                                |
| Rodada: 01                              |                                                                |
| Jogo: 1                                 |                                                                |
| Data/Horário: 30/01/2016 - 17:00        |                                                                |
| Data da Solicitação: 26/01/2016 - 12:18 |                                                                |
| Solicitante: Alexandre Nunes Tessaro    |                                                                |
| Função: Repórter                        |                                                                |
| Associação: Aceesp                      |                                                                |
| Documento: 455695-6                     |                                                                |
| Jsuário: alexandre@tessaroline.com.br   |                                                                |
| Status da Solicitação: APROVADO         |                                                                |
| ederação Daulista da Eutabol            |                                                                |